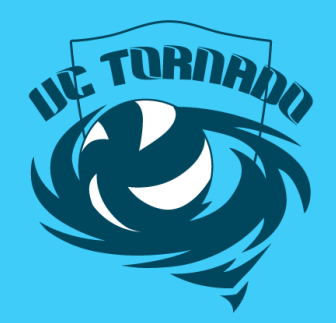

## Schreiberwesen

Anweisungen zur Registrierung im E-Learning Tool

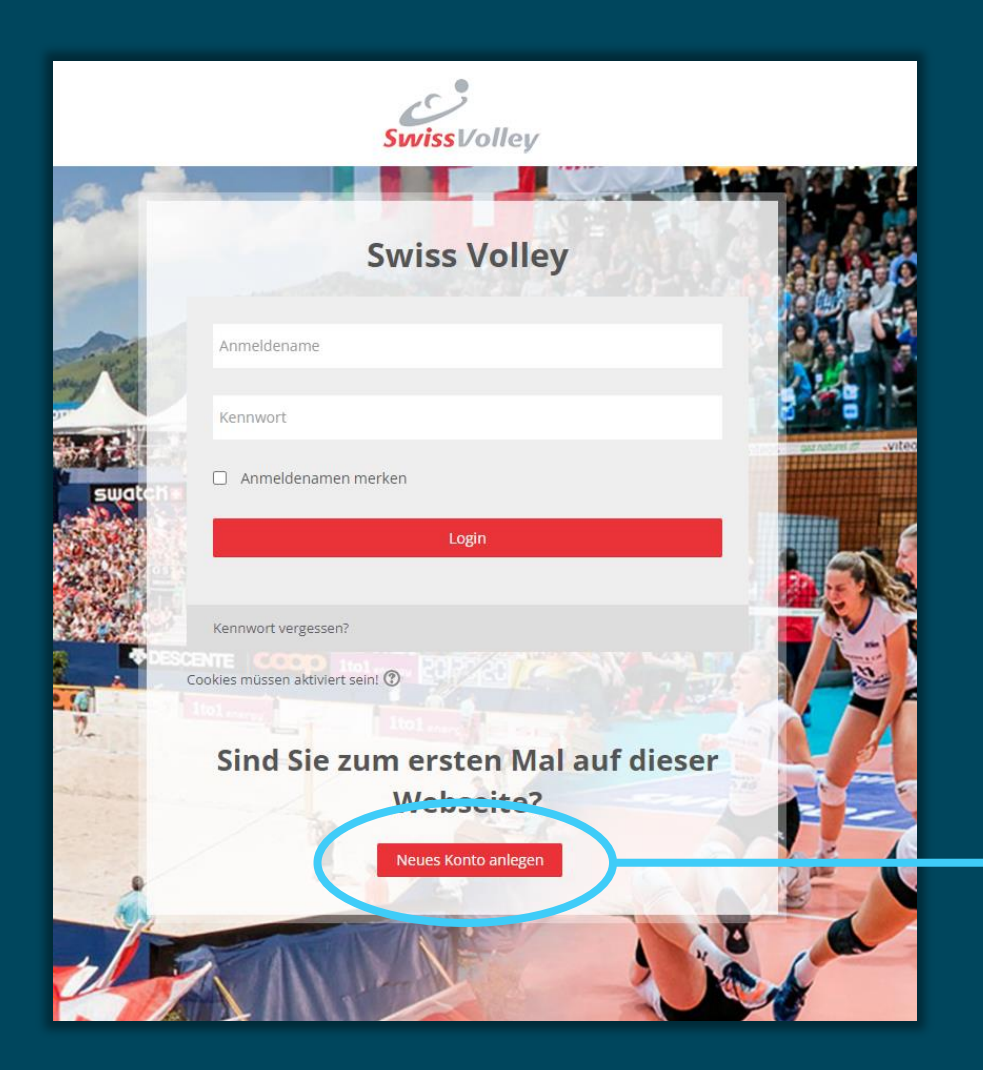

Website aufrufen: https://swissvolley.triagonal.net/online/login/index.php

→ «Neues Konto anlegen» wählen

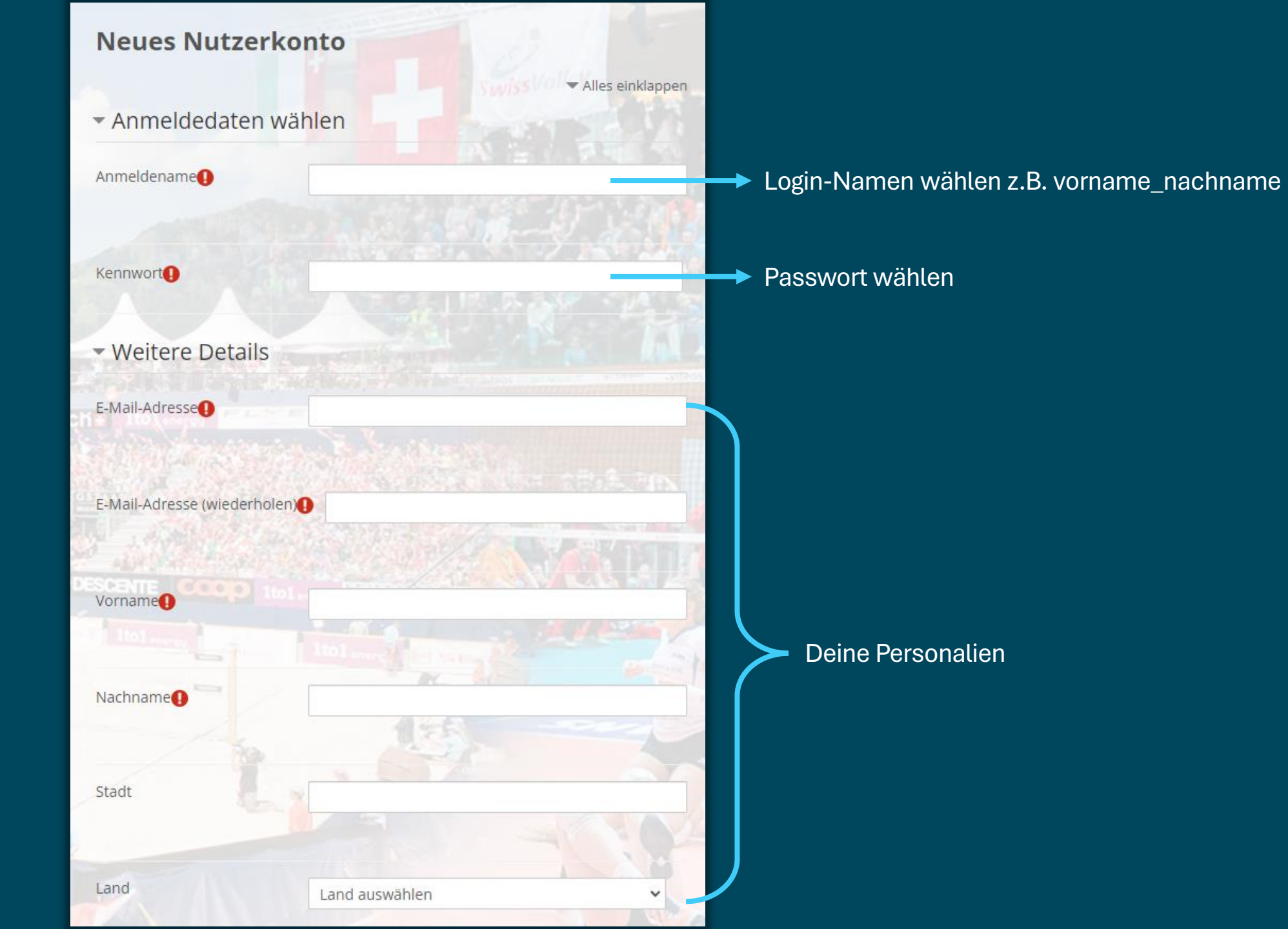

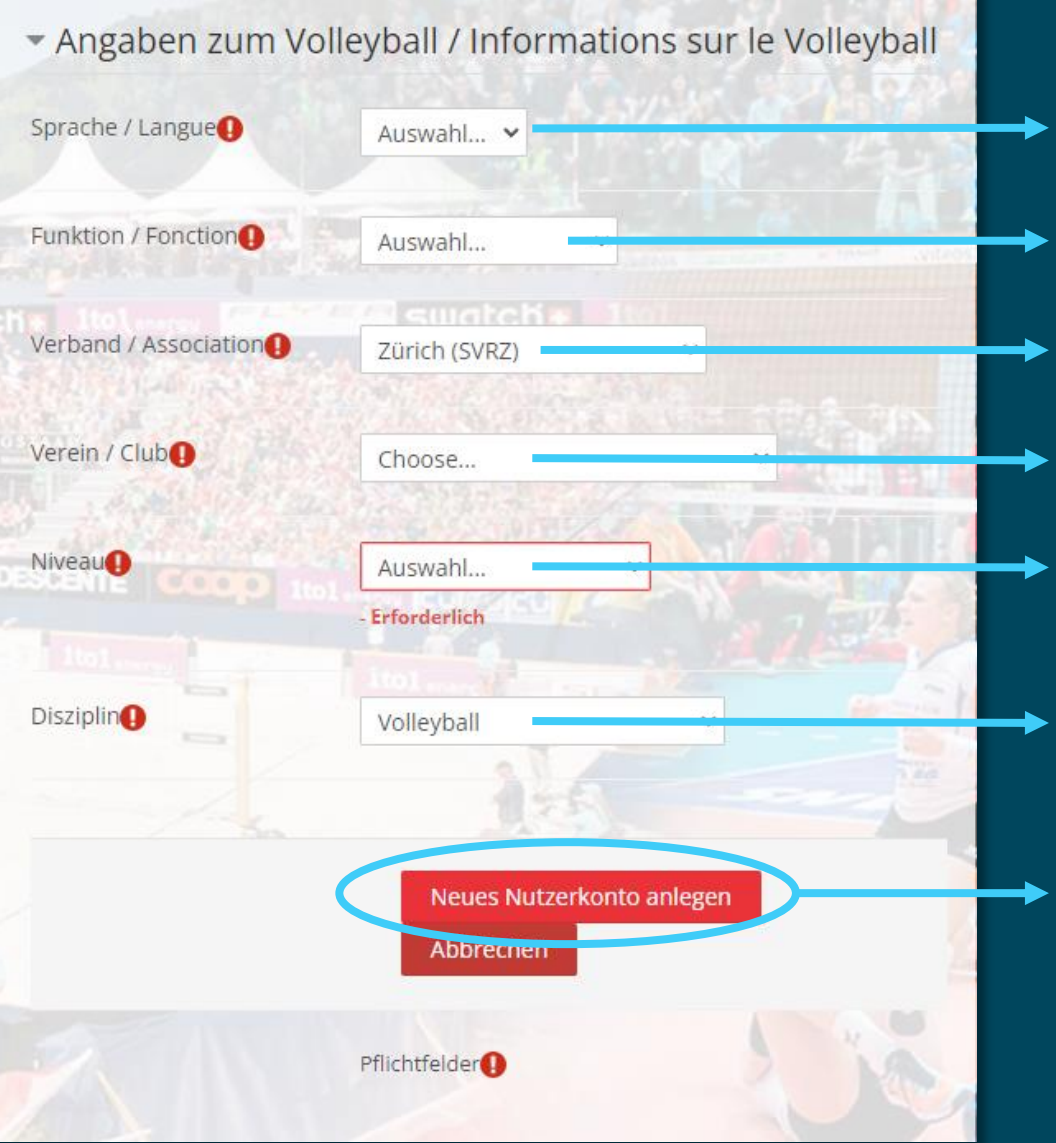

DE oder FR anwählen

«Scorer» auswählen

«Zürich (SVRZ)» auswählen (Wichtig, sonst findet dich der Verband nicht)

«VC Tornado Adliswil» auswählen

«Scorer» auswählen

«Volleyball» auswählen

Registrierung abschliessen und eine Info an unsere Schreiberexpertin schicken mit welcher E-Mail Adresse du dich registriert hast.